# EXPORTACIÓN A OTROS PGB

### • CÓMO EXPORTAR DE ZOTERO A ENDNOTE

En Zotero una colección concreta -> botón derecho del ratón , exportar y guardar en formato RIS o Refer/BibIX

En EndNote: File -> Import -> Reference Manager (RIS) o Refer/BibIX **OTEWEB** 

# ENDNOTEWEB

En Zotero guardar como .RIS

En EndNoteweb importar con el filtro RefMan (RIS)

### PROCITE

En Zotero guardar en formato RIS

En Procite, Tools -> Import Text file -> Open Import file -> Nombre: Mi biblioteca.ris. Tipo ->All files

### **REFERENCE MANAGER**

En Zotero guardar Mi biblioteca como .ris

En Reference Manager- en File New Database u Open Database -> En File -> Import Text file->el que queremos "Mi biblioteca.ris"->Filter RIS

# REFWORK

En Zotero guardar como .ris En RefWorks-> Importar-> Filtro RIS UTF-8

## • CÓMO EXPORTAR DE ENDNOTE A ZOTERO

En EndNote -> File -> Export -> My EndNote Library -> en .txt. Output Style - > RefMan (RIS)

En Zotero -> importar -> Tipo RIS

# **ENDNOTEWEB**

En EndNote -> Tools-> Connect EndNote Web

### PROCITE

En Procite Tools -> Convert file->elegir el archivo de EndNote y guardar con otro nombre

### **REFERENCE MANAGER**

En EndNote File Export filtro refinan (RIS) export, como archivo .txt En Reference Manager, File Import Text file

### REFWORK

De EndNote v.8 o superior exportación directa. Si falla en otras versiones ver Ayuda de RefWorks

 CÓMO EXPORTAR DE ENDNOTEWEB A ENDNOTE ZOTERO PROCITE REFERENCE MANAGER REFWORK

Elegir exportar como RIS y seleccionar esta opción al importar a los progrmas

#### • CÓMO EXPORTAR DE PROCITE A ENDNOTE

En Procite guardar cualquier archivo en Procite.

En EndNote File -> Open library elegir el archivo de Procite-> File of type -> Procite

### ZOTERO

En Procite, si no tenemos el filtro EndNote-RIS importarlo de <u>www.procite.com</u> . File -> Print bibliography, Output Style: RISendNote, Guardar o salvar, Text only. En Zotero -> importar el archivo ->Tipo RIS

### **ENDNOTEWEB**

En Procite Print Bibliography, en RIS Endnote

En Endnoteweb Collect -> Import references -> Procite RIS como filtro **REFERENCE MANAGER** 

# En Procite guardar un archivo.

En RefManager. Abrir la carpeta abierta que se encuentra encima de File-> Open reference Manager Database. -> Seleccionar el archivo de Procite

.pdt. -> Create Reference Manager Database > Convert

### REFWORK

En Procite con una base abierta, File,->Print Bibliography, -> RIS Ouput Style

En RefWorks ->Reference Import, Filtro ->Desktop Biblio. Mgt. Software y base de datos Procite (RIS format)

### • CÓMO EXPORTAR DE REFERENCE MANAGER A

### ENDNOTE

En RefManager, guardar el archivo como txt y seleccionando el formato .ris

En EndNote File Import el archivo txt y filtro RIS

### **ZOTERO**

En Reference Manager File, Exportar archivo de texto. Crear uno con nombre nuevo y formato RIS

En Zotero, importamos el archivo RIS que hemos guardado y ya se inserta directamente. Solo te inserta las referencias, no los enlaces a los pdfs (si los tenías enlazados).

## **ENDNOTEWEB**

En Reference Manager -> File -> Export -> RIS como Ouput format En Endnoteweb Collect -> Import references -> Procite RIS como filtro

### PROCITE

En Reference Manager guardar un archivo rmd

En Procite Tools -> Convert file->elegir el archivo de EndNote y guardar con otro nombre

### REFWORK

En Reference Manager File Export como Ouput format RIS, .txt y un nuevo nombre.

En RefWorks, Referencias, Importar, Filtro Desktop Biblio. Mgt. Software y Base de datos Reference Manager (RIS Format)

### • CÓMO EXPORTAR DE REFWORKS A ENDNOTE

En Refworks-> Referencias-> Exportar.Elegir la carpeta que queremos exportar a archivo de texto. Como Bibliogtaphic Software (EndNote, Reference Manager, Procite )

En EndNote -> File Import Multi filter (special)

### ZOTERO

En RefWorks -> Exportar en Referencias o Herramientas -> Formato a exportar, probar con varios, porque se exportan a Zotero con varios como Bibtex-RefWorks...

En Zotero -> acciones importar y elegir el mismo tipo de formato que con el que hemos exportado de RefWorks

### **ENDNOTEWEB**

En RefWorks Exportar

En EndNote Web -> Collect Import references -> Filter -> RefMan Ris **PROCITE** 

En Refworks-> Referencias-> Exportar.Elegir la carpeta que queremos exportar a archivo de texto. Como Bibliogtaphic Software (EndNote, Reference Manager, Procite )

En Procite. Tools -> Import Text file -> Importamos el archivo que habíamos guardado.

### **REFERENCE MANAGER**

En Refworks-> Referencias-> Exportar.Elegir la carpeta que queremos exportar a archivo de texto. Como Bibliogtaphic Software (EndNote, Reference Manager, Procite )

En Reference Manager- en File New Database u Open Database -> En File -> Import Text file->el archivo de RefWorks guardado->Filter RIS